#### JOBNAME: No Job Name PAGE: 1 SESS: 3 OUTPUT: Thu Jul 17 13:54:55 2008 HOMEOWNERS Guide

## Bath Media Module

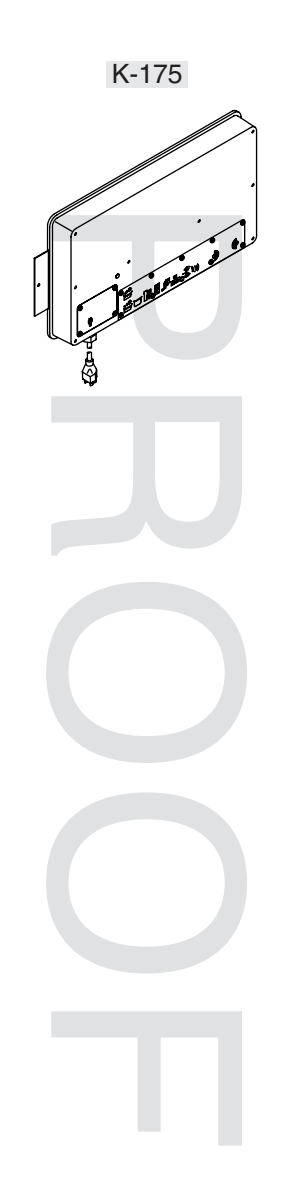

M product numbers are for Mexico (i.e. K-12345M) Los números de productos seguidos de M corresponden a México (Ej. K-12345M) Français, page "Français-1" Español, página "Español-1"

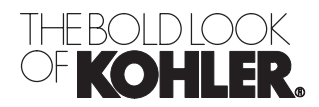

# **IMPORTANT INSTRUCTIONS**

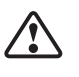

WARNING: When using electrical products, basic precautions should always be followed, including the following:

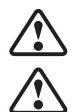

WARNING: Risk of electric shock. A licensed electrician should route all electrical wiring.

WARNING: Risk of electric shock. Disconnect power before servicing.

NOTICE: Follow all plumbing, electrical, and building codes.

**IMPORTANT!** The music server on your computer must be properly set-up in order to utilize music files in your bath. Refer to the User Guide packed with your digital interface for information on configuring your music server.

## FCC and IC Compliance

The term "IC:" before the certification/registration number only signifies that the Industry Canada technical specifications were met.

#### **Contains:**

Kohler Company

Model #: 1070734

IC: 4554A-KOHLER044

FCC ID: N82-KOHLER004

Operation is subject to the following two conditions:

1. This device may not cause interference, and

2. This device must accept any interference, including interference that may cause undesired operation of the device.

This device complies with Part 15 of the FCC Rules. Operation is subject to the following two conditions:

1. This device may not cause harmful interference, and

2. This device must accept any interference received, including interference that may cause undesired operation.

#### NOTE:

Changes or modifications not expressly approved by the party responsible for compliance could void the user's authority to operate the equipment.

#### FCC and IC Radiation Exposure Statement for Mobile Devices

This equipment complies with FCC and IC radiation exposure limits set forth for an uncontrolled environment. This equipment should be installed and operated with a minimum distance of 7-7/8'' (20 cm) between the radiator and your body. The transmitter must not be co-located or operating in conjunction with any other antenna or transmitter.

## **Specifications**

#### Interface

| Ambient Temperature                                              | Max 125°F (52°C)                        |
|------------------------------------------------------------------|-----------------------------------------|
| Maximum Relative Humidity                                        | 100% condensing (External surface only) |
| Digital Interface Cable Length (supplied with digital interface) | 30 ft (9.14 m)                          |

#### Specifications (cont.)

| Media Module                  |                                 |
|-------------------------------|---------------------------------|
| Ambient Temperature           | Max 104°F (40°C)                |
| Maximum Relative Humidity     | 95% non-condensing              |
| Electrical Service            | 100-240 V, 50/60 Hz, 2.0-0.83 A |
| Media Module                  | 100-240 V, 50/60 Hz, 2.0-0.83 A |
| Valve Cable Length (supplied) | 30 ft (9.14 m)                  |
| Line-in Cable Length          | 5.6 ft (1.71 m)                 |
| Ethernet Cable Length         | 30 ft (9.14 m)                  |

## Thank You For Choosing Kohler Company

Thank you for choosing Kohler Company. Your Kohler Company product reflects the true passion for design, craftsmanship, artistry, and innovation Kohler Company stands for. We are confident its dependability and beauty will surpass your highest expectations, satisfying you for years to come.

All information in this guide is based upon the latest product information available at the time of publication. At Kohler Company, we strive to fulfill our mission of improving the level of gracious living for each person who is touched by our products and services. We reserve the right to make changes in product characteristics, packaging, or availability at any time without notice.

Please take a few minutes to review this guide. Pay special attention to the care and cleaning instructions.

## **Five-Year Limited Warranty**

Kohler Co. warrants that its electronic faucets, valves, controls, and accessories will be free of defects in material and workmanship during normal residential use for five years from the date the product is installed. This warranty applies only to electronic faucets, valves, controls, and accessories installed in the United States of America, Canada, and Mexico.

If a defect is found in normal residential use, Kohler Co. will, at its election, repair, provide a replacement part or product, or make appropriate adjustment. Damage caused by accident, misuse, or abuse is not covered by this warranty. Improper care and cleaning will void the warranty\*. Proof of purchase (original sales receipt) must be provided to Kohler Co. with all warranty claims. Kohler Co. is not responsible for labor charges, installation, or other incidental or consequential costs other than those noted above. In no event shall the liability of Kohler Co. exceed the purchase price of the faucet, valve, control, or accessory.

If the electronic faucets, valves, controls, or accessories are used commercially or are installed outside of North America, Kohler Co. warrants that the faucet, valve, control, or accessory will be free from defects in material and workmanship for one (1) year from the date the product is installed, with all other terms of this warranty applying except duration.

If you believe that you have a warranty claim, contact your Home Center, Dealer, Plumbing Contractor or E-tailer. Please be sure to provide all pertinent information regarding your claim, including a complete description of the problem, the product, model number, the date the product was purchased, from whom the product was purchased and the installation date. Also include your original invoice. For other information, or to obtain the name and address of the service and repair facility nearest you, write Kohler Co., Attn: Customer Service Center, Kohler, Wisconsin 53044 U.S.A. or call 1-800-4-KOHLER from within the USA, 1-800-964-5590 from within Canada, and 001-877-680-1310 from within Mexico.

The foregoing warranties are in lieu of all other warranties, express or implied, including but not limited to the implied warranties of merchantability and fitness for a particular purpose.

Kohler Co. and/or seller disclaim any liability for special, incidental or consequential damages. Some states/provinces do not allow limitations of how long an implied warranty lasts or the exclusion or limitation of such damages, so these limitations and exclusions may not apply to you. This warranty gives the consumer specific legal rights. You may also have other rights that vary from state/province to state/province. This warranty is to the original consumer purchaser only, and excludes product damage due to installation error, product abuse, or product misuse, whether performed by a contractor, service company, or the consumer.

#### Five-Year Limited Warranty (cont.)

This is Kohler Co.'s exclusive written warranty.

\*Never use cleaners containing abrasive cleansers, ammonia, bleach, acids, waxes, alcohol, solvents or other products not recommended for chrome. This will void the warranty.

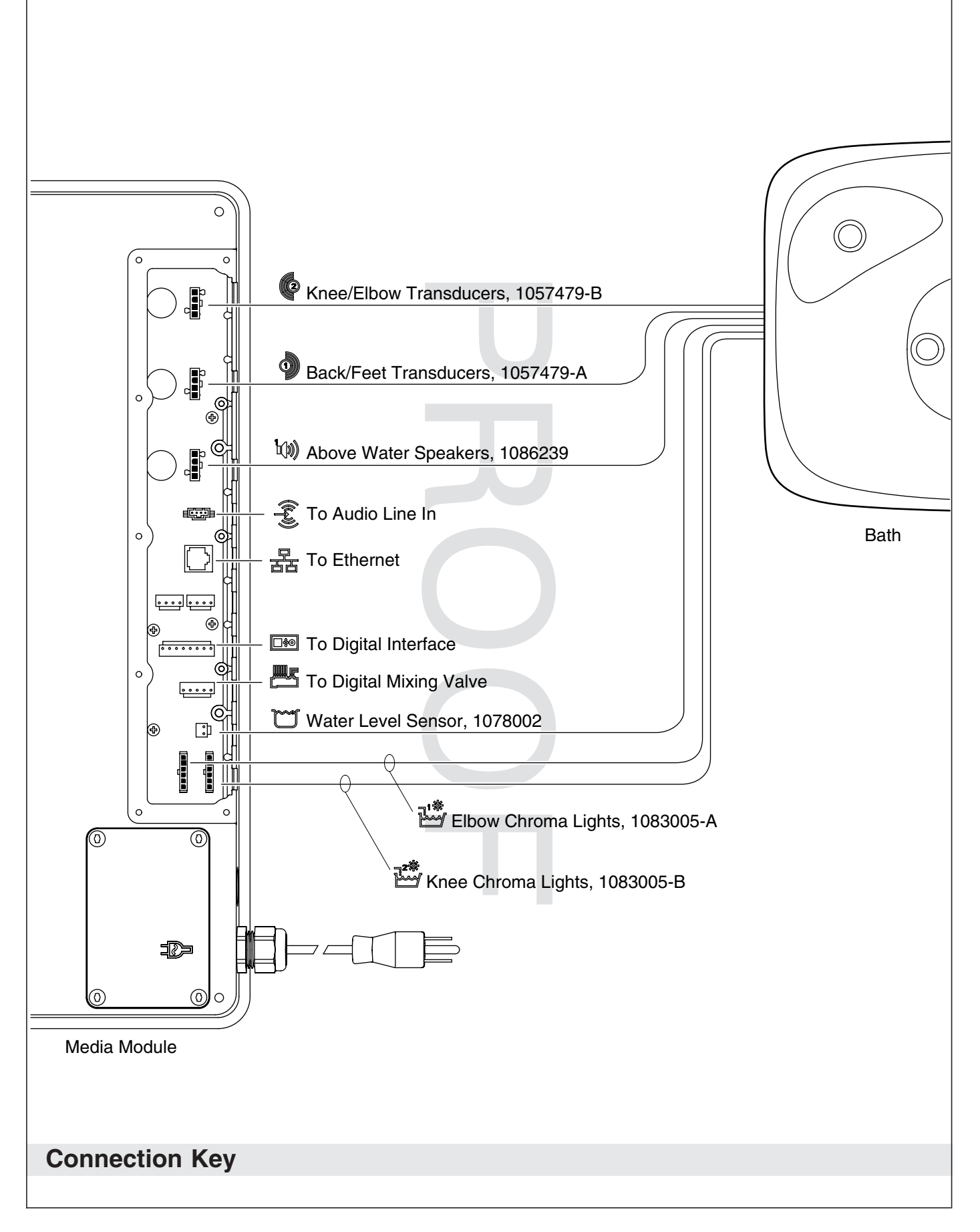

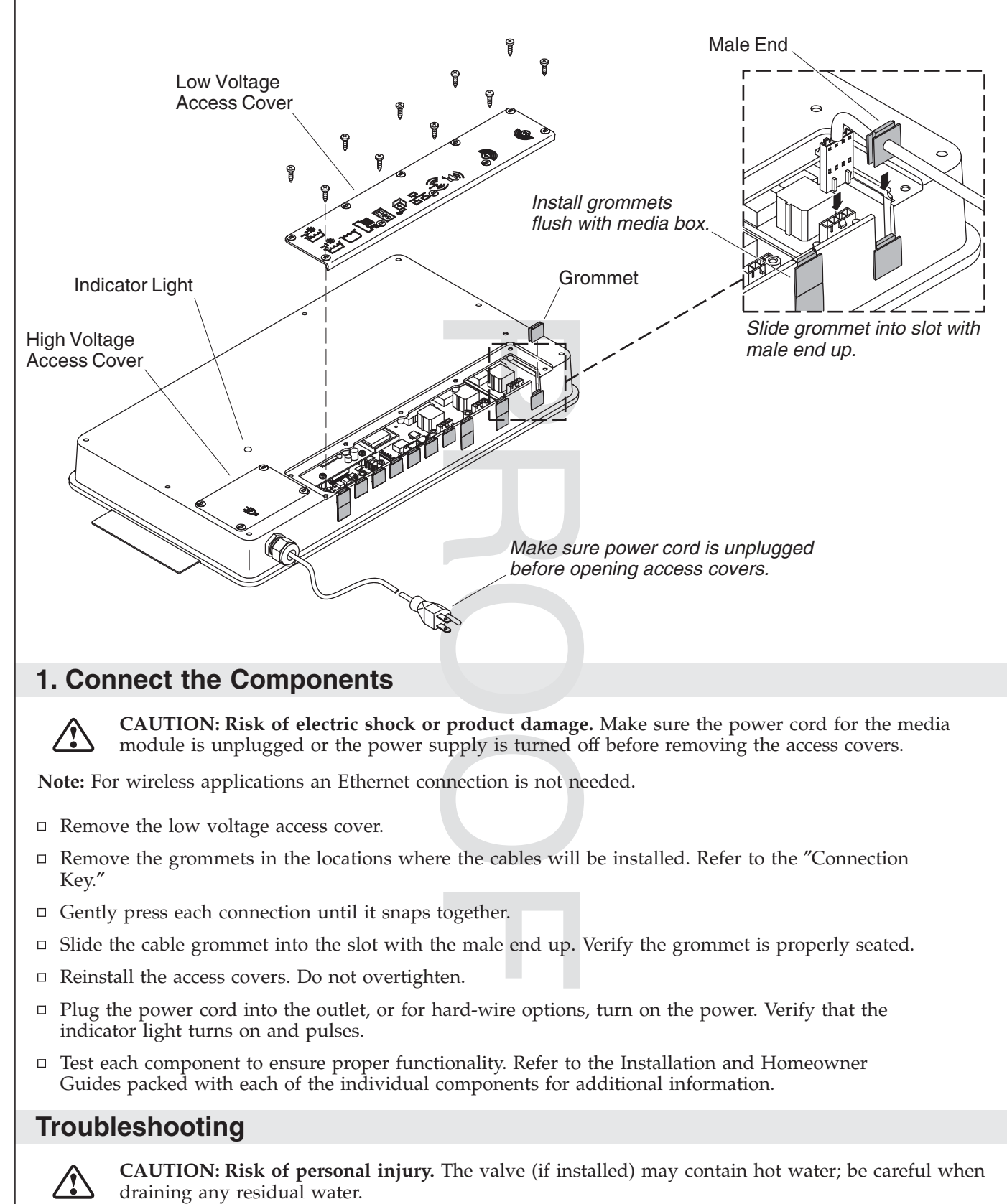

**IMPORTANT!** Turn off the power and water supply to all components before performing any maintenance.

It is recommended that any valve maintenance should be performed by a Kohler Co. Authorized Service Representative.

This troubleshooting guide is for general aid only. For service and installation issues or concerns, call 1-800-4-KOHLER.

| Interface Troubleshooting Table                                                             |                                                                                                    |                                                                                                    |  |  |
|---------------------------------------------------------------------------------------------|----------------------------------------------------------------------------------------------------|----------------------------------------------------------------------------------------------------|--|--|
| Symptoms Probable Cause                                                                     |                                                                                                    | Recommended Action                                                                                                    |  |  |
| <b>1.</b> Digital interface is not lit.                                                     | <ul><li>A. Media module is not plugged into the outlet.</li><li>B. Power supply connection to the</li></ul>                                   | <ul><li>A. Plug the media module into the outlet.</li><li>B. Check power supply connections to</li></ul>                                                                   |  |  |
|                                                                                             | disconnected.                                                                                                    | the media module and reconnect if needed.                                                                                                    |  |  |
|                                                                                             | C. Interface cable connections may be loose or disconnected.                                                                                  | <b>C.</b> Check all interface cable connections, connect if needed.                                                                                                    |  |  |
|                                                                                             | D. Circuit breaker has been tripped.                                                                                                    | <b>D.</b> Reset the circuit breaker.                                                                                                    |  |  |
|                                                                                             | E. The media module may require resetting.                                                                                                    | E. Disconnect and reconnect the power supply from the media module.                                                                                                    |  |  |
|                                                                                             | F. If none of the recommended<br>actions for the above issues<br>correct the symptom, the media<br>module or interface requires<br>servicing. | F. Contact your Kohler Co.<br>Authorized Service Representative.                                                                                                    |  |  |
| 2. The interface power indicator pulses but does not turn on.                               | A. Interface cable connections may be loose or disconnected.                                                                                  | A. Check all interface cable connections, connect if needed.                                                                                                    |  |  |
|                                                                                             | <b>B.</b> The media module requires resetting.                                                                                                | <b>B.</b> Disconnect and reconnect the media module power supply.                                                                                                    |  |  |
|                                                                                             | <b>C.</b> If the above recommended action does not correct the symptom, the interface or media module requires servicing.                     | <b>C.</b> Contact your Kohler Co.<br>Authorized Service Representative.                                                                                                    |  |  |
| <b>3.</b> The interface functions normally but no water flows from the spout or handshower. | A. Inlet/outlet fittings may be blocked.                                                                                                    | A. Check the inlets and outlets for<br>blockage or debris. Clean the inlet<br>screens. Refer to the "Clean the<br>Inlet Screens" section in the Valve<br>Homeowners Guide. |  |  |
|                                                                                             | <b>B.</b> Outlets are not plumbed correctly.                                                                                                  | <b>B.</b> Reroute plumbing as needed.                                                                                                    |  |  |
|                                                                                             | <b>C.</b> Hot and cold water supplies are not turned on.                                                                                      | <b>C.</b> Turn on the water supply to the valve.                                                                                                    |  |  |
|                                                                                             | <b>D.</b> The valve or media module memory may require resetting.                                                                             | <b>D.</b> Disconnect and reconnect the power supply from the valve and media module.                                                                                       |  |  |
|                                                                                             | E. System error.                                                                                                    | E. Check the user interface for an error code. Refer to the "Diagnostics" section in the Digital Interface Homeowners Guide.                                               |  |  |
|                                                                                             | F. If none of the recommended actions for the above issues correct the symptom, the media module requires servicing.                          | F. Contact your Kohler Co.<br>Authorized Service Representative.                                                                                                    |  |  |
| <b>4.</b> Display is difficult to read.                                                     | A. Contrast is not optimized.                                                                                                    | <b>A.</b> Adjust contrast in the user interface setting menu.                                                                                                    |  |  |
|                                                                                             | <b>B.</b> Brightness is not optimized.                                                                                                    | <b>B.</b> Adjust the brightness in the user interface setting menu.                                                                                                    |  |  |
|                                                                                             |                                                                                                    |                                                                                                    |  |  |

| Valve Troubleshooting Table                                         |                                                                                                    |                                                                                                    |  |
|---------------------------------------------------------------------|----------------------------------------------------------------------------------------------------|----------------------------------------------------------------------------------------------------|--|
| Symptoms Probable Cause                                             |                                                                                                    | Recommended Action                                                                                                    |  |
| 1. Maximum blend<br>temperature too hot or<br>too cold.             | A. Incorrect maximum temperature setting.                                                                                                    | A. Refer to the "Set the Maximum<br>Temperature" section in the Digital<br>Interface User Guide.                                                                                  |  |
|                                                                     | <b>B.</b> Inlet/outlet fittings may be blocked.                                                                                                    | <b>B.</b> Check the inlets and outlets for<br>blockage or debris. Clean the inlet<br>screens. Refer to the "Clean the<br>Inlet Screens" section in the Valve<br>Homeowners Guide. |  |
|                                                                     | <b>C.</b> If the above recommended action does not correct the symptom, the interface or valve requires servicing.                                                                                                    | <b>C.</b> Contact your Kohler Co.<br>Authorized Service Representative.                                                                                                    |  |
| <b>2.</b> Continuous flow.                                          | <b>A.</b> System will not switch off.                                                                                                    | <b>A.</b> Turn off the water and power<br>supply and contact your Kohler Co.<br>Authorized Service Representative.                                                                |  |
| 3. Handshower does not work.                                        | <b>A.</b> Handshower is not enabled.                                                                                                    | <b>A.</b> Enable the handshower option in the settings menu. Refer to the Digital Interface User Guide.                                                                           |  |
| <b>4.</b> Only cold water flows from the outlets.                   | <b>A.</b> Hot water supply is either not turned on or not connected to the valve inlet.                                                                                                    | <b>A.</b> Check the hot water supply is turned on and connected to the valve inlet.                                                                                               |  |
|                                                                     | <b>B.</b> Hot water inlet is blocked.                                                                                                    | <b>B.</b> Check the hot water inlet screen for blockage. Clean or replace the inlet screen. Refer to the Valve Homeowners Guide.                                                  |  |
|                                                                     | <b>C.</b> If none of the recommended actions for the above issues correct the symptom, the valve requires servicing.                                                                                                    | <b>C.</b> Contact your Kohler Co.<br>Authorized Service Representative.                                                                                                    |  |
| 5. Fluctuating or reduced flow rate. Valve is functioning properly. | A. Inlet/outlet fittings may be blocked.                                                                                                    | A. Check the inlets and outlets for<br>blockage or debris. Clean the inlet<br>screens. Refer to the "Clean the<br>Inlet Screens" section in the Valve<br>Homeowners Guide.        |  |
|                                                                     | <b>B.</b> Water outlet pressure is low.                                                                                                    | <b>B.</b> Check that the flow rate is at or above the minimum rate required. Refer to "Specifications" section in the Valve Homeowners Guide.                                     |  |
|                                                                     | <b>C.</b> Fluctuating flow.                                                                                                    | <b>C.</b> Verify that the dynamic inlet pressures are within specifications. Refer to "Specifications" section in the Valve Homeowners Guide.                                     |  |
|                                                                     | <b>D.</b> If none of the recommended actions for the above issues correct the symptom, the valve requires servicing.                                                                                                    | <b>D.</b> Contact your Kohler Co.<br>Authorized Service Representative.                                                                                                    |  |
| 6. Blend temperature drift or temperature cycling.                  | <b>A.</b> Fluctuating water temperature.                                                                                                    | A. Check the inlet temperature<br>differentials and verify they are<br>sufficient. Refer to "Specifications"<br>section in the Valve Homeowners<br>Guide.                         |  |
|                                                                     | <ul><li>B. Hot water supply temperature fluctuation.</li><li>C. Duranne difference in the superscript of the superscript of the</li></ul> | <b>B.</b> Check and make adjustments as needed.                                                                                                    |  |
|                                                                     | <b>C.</b> Pressure difference greater than 5 psi (34.5 kPa) between the hot and cold supply lines.                                                                                                    | C. Install pressure regulators to bring<br>the supplies within 5 psi (34.5 kPa)<br>of each other.                                                                                 |  |

| Valve Troubleshooting Table |                                                                                               |                                                                                                    |                                                                                                    |  |
|-----------------------------|-----------------------------------------------------------------------------------------------|----------------------------------------------------------------------------------------------------|----------------------------------------------------------------------------------------------------|--|
| Sy                          | mptoms                                                                                        | Probable Cause                                                                                                    | Recommended Action                                                                                                    |  |
|                             |                                                                                               | <b>D.</b> If none of the recommended actions for the above issues correct the symptom, the valve requires servicing. | <b>D.</b> Contact your Kohler Co.<br>Authorized Service Representative.                                                                                                    |  |
| 7.                          | Water leaking from the valve.                                                                 | A. Connections are not secure.                                                                                       | A. Check all connections. Make adjustments as needed.                                                                                                    |  |
|                             | CAUTION: Risk of personal injury or                                                           | <b>B.</b> Seals are worn or damaged.                                                                                 | <b>B.</b> Order a seal service pack and replace all seals.                                                                                                    |  |
|                             | <b>product damage.</b> Turn off the main power and water supply.                              | C. Internal leak.                                                                                                    | <b>C.</b> Unit requires overhaul. Contact your Kohler Co. authorized service representative.                                                                                                    |  |
| 8.                          | Hot water only, the valve shuts down.                                                         | <b>A.</b> Hot and cold lines are reversed.                                                                           | <b>A.</b> Switch hot and cold water supply connections. Verify the hot water supply is connected to the inlet marked "H" and the cold water supply is connected to the inlet marked "C."                                                                                                    |  |
| Mı                          | sic Troubleshooting Table                                                                     |                                                                                                    |                                                                                                    |  |
| Sy                          | mptoms                                                                                        | Probable Cause                                                                                                    | Recommended Action                                                                                                    |  |
| 1.                          | Bath transducers do not produce sound.                                                        | <b>A.</b> Transducer cables are not connected properly.                                                              | <b>A.</b> Make sure the cables are properly installed into the Media Module connections and to the bath transducers.                                                                                                    |  |
| 2.                          | After playing music<br>loudly, the music stops<br>even though a song is<br>properly selected. | <b>A.</b> Thermal shut down.                                                                                         | <b>A.</b> Shut down the system for 1 hour to allow the unit to cool. Make sure the area where the unit is installed does not exceed 104°F (40°C).                                                                                                    |  |
| 3.                          | Library menu is not<br>available.                                                             | A. The Roku agreement was declined.                                                                                  | A. Enter the settings menu, select<br>"System," select "Music Software,"<br>select "Roku Agreement" and select<br>"YES."                                                                                                    |  |
| 4.                          | Music server is not available.                                                                | A. Wireless connection out of range.                                                                                 | A1. Move router closer or install a wireless access point.                                                                                                    |  |
|                             |                                                                                               |                                                                                                    | A2. Connect via Ethernet cable.                                                                                                    |  |
|                             |                                                                                               | B. Wireless network is not configured properly.                                                                      | <b>B.</b> Enter the settings menu, select<br>"System," select "WiFi Security,"<br>select "Network Name," select<br>"WEP/WPA Key" and enter the<br>security key.                                                                                                    |  |
|                             |                                                                                               | <b>C.</b> The network cable is not connected to the correct router/switch input.                                     | <b>C.</b> Connect the Media Module to the router's/switch's Ethernet ports.                                                                                                    |  |
|                             |                                                                                               | <b>D.</b> A compatible media server is not installed/running on your home computer.                                  | D. Install/open one of the supported<br>media servers such as Firefly<br>Media Server, iTunes <sub>®</sub> , Microsoft <sub>®</sub><br>Windows <sub>®</sub> Media Connect,<br>Rhapsody™, Yahoo! or<br>Musicmatch <sub>®</sub> on your computer<br>and load your favorite music into<br>the server's library. |  |
|                             |                                                                                               | E. The media server on your home computer is not configured to share files.                                          | E. Reference the media server's help menu to properly configure file sharing.                                                                                                    |  |
|                             |                                                                                               |                                                                                                    |                                                                                                    |  |

| Music Troubleshooting Table                                                                     |                                                                            |                                                                                                    |  |
|-------------------------------------------------------------------------------------------------|----------------------------------------------------------------------------|----------------------------------------------------------------------------------------------------|--|
| Symptoms                                                                                        | Probable Cause                                                             | Recommended Action                                                                                                    |  |
|                                                                                                 | F. The incorrect WI-FI region was selected.                                | F. Enter the settings menu, select<br>"System," select "Music Software,"<br>select "Region" and select the<br>appropriate geographical region<br>that matches your Wi-Fi router.                                                                                                    |  |
| 5. I have a wireless network<br>but my Media Module is<br>unable to connect to the<br>network.  | <b>A.</b> Ethernet cable is plugged in.                                    | <b>A.</b> Unplug the Ethernet cable.                                                                                                    |  |
|                                                                                                 | <b>B.</b> Media Module is not within Wi-Fi range.                          | <b>B.</b> Make sure the Media Module is within range of your Wi-Fi network.                                                                                                    |  |
|                                                                                                 | C. A WEP or WPA key was not<br>entered for your secured<br>network.        | C. Enter the settings menu, select<br>"System," select "WiFi Security,"<br>select "Network Name," select<br>"WEP/WPA Key" and enter the<br>security key.                                                                                                    |  |
|                                                                                                 | <b>D.</b> The router is not set up for 802.11b.                            | <ul> <li>D. Make sure the access point/router<br/>is configured to allow 802.11b<br/>clients.</li> </ul>                                                                                                    |  |
| 6. The Media Module cannot<br>connect to an iTunes<br>server with firewall<br>software running. | A. The firewall is not configured correctly to allow iTunes music sharing. | A. Make sure your firewall software is<br>configured to allow iTunes music<br>sharing. For a Mac: Open System<br>Preferences. Select the Sharing icon<br>and click on the firewall tab. Select<br>the option "iTunes Music Sharing."<br>For a PC: Refer to your<br>documentation for changing<br>firewall settings. If running<br>Windows XP service pack 2, open<br>"Security Center," select "Windows<br>Firewall," click on the "Exceptions"<br>tab, and check to see that iTunes is<br>enabled. If not, use "Add<br>Programs" to enable it. After these<br>changes have been made, restart<br>the Media Module by<br>disconnecting and reconnecting the<br>AC power. |  |
| 7. The Media Module cannot access the iTunes library.                                           | <b>A.</b> iTunes is not running.                                           | A. Make sure the computer containing your iTunes library is turned on and iTunes is running.                                                                                                    |  |
|                                                                                                 | <b>B.</b> iTunes is not configured for sharing.                            | <b>B.</b> In iTunes, be sure to turn on the "music sharing" option. Go to the iTunes>Preferences menu or Edit> Preferences for PC users. In the dialog box that appears, click the "Sharing" icon, then check the option "Share my music" to enable sharing on your local network.                                                                                                    |  |
|                                                                                                 | <b>C.</b> iTunes is not responding to commands from the Media Module.      | <b>C.</b> Close and restart iTunes on your computer.                                                                                                    |  |

| Music Troubleshooting Table                                                                                           |                                                                                                    |                                                                                                    |  |
|----------------------------------------------------------------------------------------------------|----------------------------------------------------------------------------------------------------|----------------------------------------------------------------------------------------------------|--|
| Symptoms                                                                                                    | Probable Cause                                                                                                    | Recommended Action                                                                                                    |  |
| 8. I can see my iTunes<br>library in the list of<br>libraries, but when I try to<br>connect, the connection<br>fails. | <ul> <li>A. iTunes is not configured for sharing.</li> <li>B. No IP address assigned to the Media Module.</li> </ul> | <ul> <li>A. In iTunes, be sure to turn on the "music sharing" option. Go to the iTunes&gt;Preferences menu or Edit&gt; Preferences for PC users. In the dialog box that appears, click the "Sharing" icon, then check the option "Share my music" to enable sharing on your local network.</li> <li>B. The Media Module was not assigned an IP address via DHCP, but the PC was. In this situation, the Net of the Net of the</li></ul> |  |
|                                                                                                    |                                                                                                    | the Media Module is able to see the<br>library via Rendezvous, but is not<br>able to connect to the library. Here<br>is how to check your Media<br>Module's address: Enter the<br>settings menu, select "System,"<br>select "Music," select "Roku IP<br>Address." If your IP address is of<br>the form 169.254.xxx.xxx, the Media<br>Module did not get a<br>DHCP-assigned address. Check the<br>configuration of your router to<br>ensure it is set up to assign DHCP<br>addresses. Reboot the Media<br>Module by disconnecting and<br>reconnecting the AC power.                                                                                                    |  |
| 9. The Media Module can<br>not access Windows<br>Media Connect library.                                               | A. Windows Media Connect is not configured for sharing.                                                              | A. Make sure that your computer<br>containing your music library is<br>powered ON and Windows Media<br>Connect is running (icon should be<br>visible in the task tray). With the<br>Media Module powered ON and<br>connected to your network, make<br>sure that the Media Module is an<br>authorized device. Launch<br>Windows Media Connect through<br>your Control Panel. On the wizard<br>screen, scroll down the list of<br>devices. If the Media Module is not<br>listed, click the "Add" button at the<br>bottom of the list. Click on Media<br>Module, then click "OK." It should<br>show up on the list of authorized<br>devices. Click "Done." Reboot the<br>Media Module by disconnecting<br>and reconnecting the AC power.                                                                                                    |  |
| <b>10.</b> The Media Module can not access the Musicmatch library.                                                    | <b>A.</b> Musicmatch is not running.                                                                                 | A. Make sure the computer containing your music library is powered ON.                                                                                                    |  |
|                                                                                                    |                                                                                                    |                                                                                                    |  |

| Music Troubleshooting Table                                                                                                    |                                                                                                    |                                                                                                    |  |  |
|----------------------------------------------------------------------------------------------------|----------------------------------------------------------------------------------------------------|----------------------------------------------------------------------------------------------------|--|--|
| Symptoms                                                                                                    | Probable Cause                                                                                           | Recommended Action                                                                                                    |  |  |
|                                                                                                    | B. Musicmatch is not configured for sharing.                                                             | <b>B.</b> Make sure music sharing is enabled<br>in Musicmatch. From the main<br>Musicmatch menu, click on<br>Options/Settings. Click on the tab<br>"CD Lookup/Connectivity." Click<br>the buttons next to "Enable music<br>server" as well as "Universal Plug<br>and Play." Musicmatch does not<br>need to be running while using the<br>Media Module; once enabled, the<br>UPnP server runs in the<br>background. Reboot the Media<br>Module by disconnecting and<br>reconnecting the AC power.                                             |  |  |
| <b>11.</b> The Media Module is<br>connected to my network<br>via wired ethernet, but is<br>unable to play Internet<br>radio and may sometimes<br>fail to locate, connect to,<br>or play music from my<br>music servers. | <ul> <li>A. No IP address assigned to the Media Module.</li> <li>B. Ethernet cable is damaged</li> </ul> | <ul> <li>A. Determine the Media Module's address by entering the settings menu, select "System," select "Music," select "Roku IP Address." If your IP address is of the form 169.254.xxx.xxx, the Media Module did not get a DHCP-assigned address. Check the configuration of your router to ensure it is set up to assign DHCP addresses. Reboot the Media Module by disconnecting and reconnecting the AC power.</li> <li>B. Replace the Ethernet cable</li> </ul>                                                                        |  |  |
| 10 No second along the second                                                                                                    | <b>b.</b> Ethernet cable is damaged.                                                                     | <b>b.</b> Replace the Ethernet cable.                                                                                                    |  |  |
| 12. No sound plays through the bath transducers.                                                                                                    | A. The song is paused.                                                                                   | <b>A.</b> Make sure a song is playing. If the song is paused, press the OK button to continue playback.                                                                                                    |  |  |
|                                                                                                    | <b>B.</b> The volume is too low.                                                                         | <b>B.</b> Make sure the volume is turned up high enough for proper enjoyment.                                                                                                    |  |  |
| 13. Some of my music files<br>do not display while<br>browsing.                                                                                                    | A. Missing ID3 tag info.                                                                                 | A. ID3 data tags may be missing.<br>Information about your music,<br>including Song Name, Artist,<br>Composer, Album, and Genre is<br>usually created automatically by<br>the software you used to save your<br>audio CD files on your computer's<br>hard drive. This process creates<br>data called "ID3 tags" to describe<br>each track. If this data is missing<br>from your music files, they will not<br>appear when you browse by that<br>data category. You can edit this<br>information in music jukebox<br>software such as iTunes. |  |  |
| <b>14.</b> A music file will not play.                                                                                                    | A. Unsupported file format.                                                                              | A. Make sure your file is a supported<br>format: iTunes Music Server: MP3,<br>AAC, ALAC, AIFF and WAV<br>Windows Media Player 11 /<br>Windows Media Connect: MP3,<br>WMA (including DRM WMA) and<br>WAV.                                                                                                    |  |  |
| <b>15.</b> Songs purchased through the iTunes music store will not play.                                                                                                    | <b>A.</b> Song is not supported because of DRM.                                                          | <b>A.</b> This is normal. DRM AAC files<br>(i.e., files purchased on Apple's<br>music store) are not supported.<br>Those files will be detected but will<br>be skipped during playback.                                                                                                    |  |  |

| Music Troubleshooting Table                                      |                                                                                                    |                                                                                                    |  |
|------------------------------------------------------------------|----------------------------------------------------------------------------------------------------|----------------------------------------------------------------------------------------------------|--|
| Symptoms                                                         | Probable Cause                                                                                       | Recommended Action                                                                                                    |  |
| <b>16.</b> I cannot find playlists that I saved on my computer.  | A. Some playlists may not be supported.                                                              | <ul> <li>A. iTunes users: Make sure your playlist was created in iTunes and is visible in your iTunes application. Windows Media Connect users: Make sure your playlists are saved in the My Documents\My Music\My Playlists or other shared folder. Musicmatch users: Musicmatch exports playlists in a manner that is not supported. Slimserver users: Make sure your playlist is a Slimserver-supported playlist format.</li> </ul> |  |
| <b>17.</b> I am experiencing undesirable noise or resonance.     | <ul><li>A. Apron is vibrating against the deck.</li><li>B. Transducers resonate with deck.</li></ul> | <ul><li>A. Verify rubber isolator mounts are contacting the deck and insulating the apron from the deck.</li><li>B. Make sure bath is centered in deck</li></ul>                                                                                                    |  |
|                                                                  |                                                                                                    | cutout. Transducers should not contact the framing or deck.                                                                                                    |  |
| Lights Troubleshooting Table                                     |                                                                                                    | 1                                                                                                    |  |
| Symptoms                                                         | Probable Cause                                                                                       | Recommended Action                                                                                                    |  |
| <ol> <li>The bath lights do not turn on.</li> </ol>              | A. Cable connections are loose or disconnected.                                                      | <b>A.</b> Make sure the cables are properly connected to the media module.                                                                                                    |  |
|                                                                  | <b>B.</b> Light cables connected to wrong media module connectors.                                   | <b>B.</b> Verify cables and connections, reconnect as needed.                                                                                                    |  |
|                                                                  | <ul><li>C. Chroma light string damaged.</li><li>D. Media module is<br/>malfunctioning.</li></ul>     | <ul> <li>C. Replace chroma light string.</li> <li>D. Media module may need to be<br/>replaced. Contact your Kohler Co.<br/>Authorized Service Representative.</li> </ul>                                                                                                    |  |
| Media Module Troubleshootin                                      | g Table                                                                                              | ·                                                                                                    |  |
| Symptoms                                                         | Probable Cause                                                                                       | Recommended Action                                                                                                    |  |
| 1. System stops working and<br>the status LED is a solid<br>red. | A. System failure.                                                                                   | A. Reboot the Media Module by<br>disconnecting the AC power from<br>the wall outlet. If the status LED<br>remains a solid red after reboot,<br>replace the Media Module.                                                                                                    |  |
| 2. System stops working and the Status LED is a OFF.             | <b>A.</b> Power supply failure.                                                                      | A. Reboot the Media Module by<br>disconnecting the AC power from<br>the wall outlet. If there is no<br>change after reboot, replace the<br>Media Module.                                                                                                    |  |
|                                                                  | <b>B.</b> Incorrect wiring of the AC power supply.                                                   | <b>B.</b> Verify that the Media Module was installed per the installation manual. Make sure AC power is present at the outlet the Media Module is plugged into.                                                                                                    |  |
| 3. Music stops playing and I get a music error.                  | A. Thermal shutdown.                                                                                 | A. Shut down the system for 1 hour to allow the unit to cool. Make sure the area where the unit is installed does not exceed 104°F (40°C).                                                                                                    |  |
|                                                                  | <b>B.</b> Incorrect speaker load.                                                                    | <b>B.</b> Verify the speaker load is 4 to 8 ohms.                                                                                                    |  |
|                                                                  |                                                                                                    |                                                                                                    |  |

1 m 11 1 4 m 11

| Media Module Troubleshooting Table |                                           |                                                             |                                                                                               |  |
|------------------------------------|-------------------------------------------|-------------------------------------------------------------|-----------------------------------------------------------------------------------------------|--|
| Sy                                 | mptoms                                    | Probable Cause                                              | Recommended Action                                                                            |  |
| 4.                                 | Water level sensor does not detect water. | <b>A.</b> Level sensor cable is damaged.                    | <b>A.</b> Replace the level sensor cable.                                                     |  |
|                                    |                                           | <b>B.</b> Level sensor cable is loose or disconnected.      | <b>B.</b> Make sure the cable is properly connected to the media module.                      |  |
|                                    |                                           | C. Water is too pure.                                       | <b>C.</b> Add bath salts to your bathing water.                                               |  |
| 5.                                 | No display on the user interface.         | <b>A.</b> The interface cable is damaged.                   | <b>A.</b> Replace the interface cable.                                                        |  |
|                                    |                                           | <b>B.</b> The interface cable is not plugged in.            | <b>B.</b> Verify the interface cable is properly plugged into the interface at all locations. |  |
|                                    |                                           | <b>C.</b> The interface or Media Module requires servicing. | <b>C.</b> Contact your Kohler Co.<br>Authorized Service Representative.                       |  |
| 6.                                 | Experiences are not functioning.          | A. SD card is dislodged.                                    | A. Contact your Kohler Co.<br>Authorized Service Representative.                              |  |

| Ке       | Remote Control Iroubleshooting Table                                              |                |                                      |            |                                                                                                    |  |
|----------|-----------------------------------------------------------------------------------|----------------|--------------------------------------|------------|----------------------------------------------------------------------------------------------------|--|
| Symptoms |                                                                                   | Probable Cause |                                      | Re         | Recommended Action                                                                                                    |  |
| 1.       | Intermittent or erratic operation.                                                | A.             | Frequency/channel interference.      | A.         | Set RFID, PANID, and channel by<br>following screen prompts on the<br>digital interface for the remote.<br>Then re-sync the remote as<br>instructed in the Bath Homeowners<br>Guide. |  |
| 2.       | LED on remote does not blink or constantly blinks.                                | <b>A</b> .     | Batteries are low.                   | A.         | Replace batteries (2 AA).                                                                                                    |  |
| 3.       | One or more buttons on<br>remote do not function<br>and LED does not light<br>up. | A.             | Batteries are low.                   | A.         | Replace batteries (2 AA).                                                                                                    |  |
|          |                                                                                   | В.             | Remote program lost.                 | <b>B</b> . | Re-sync the remote to the interface.                                                                                                    |  |
|          |                                                                                   | C.             | Remote is damaged.                   | <b>C</b> . | Replace remote.                                                                                                    |  |
| 4.       | One or more buttons on remote do not function but LED lights up.                  | <b>A</b> .     | Digital interface is malfunctioning. | A.         | Digital interface may need to be<br>replaced. Contact your Kohler Co.<br>Authorized Representative.                                                                                  |  |

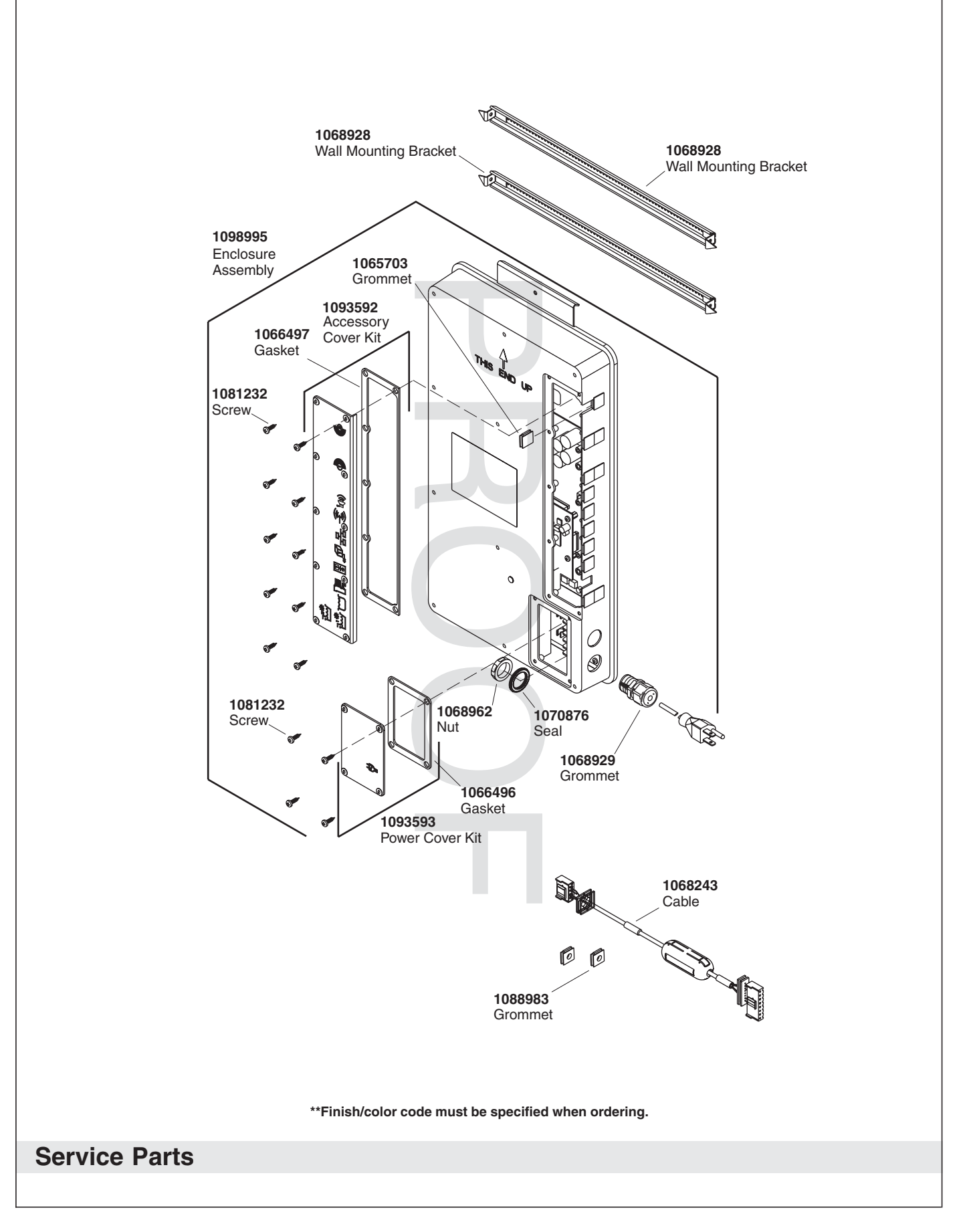

USA: 1-800-4-KOHLER Canada: 1-800-964-5590 México: 001-877-680-1310

kohler.com

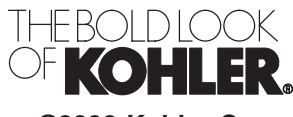

©2008 Kohler Co.

1093174-5-B